# 国家外汇管理局重庆外汇管理部疫情防控工作期 间外汇行政服务办理指南

为贯彻落实党中央、国务院工作部署,全力配合做好新型冠 状病毒感染的肺炎疫情防控工作,国家外汇管理局重庆外汇管理 部(以下简称重庆外汇管理部)制定《国家外汇管理局重庆外汇 管理部疫情防控工作期间外汇行政服务办理指南》,便利市场主 体通过国家外汇管理局政务服务系统网上办理、外汇行政服务银 行提交点网上办理、电话或视频等方式办理外汇业务,优化业务 办理流程,减少群众外出办事,避免人员聚集,切实支持疫情防 控工作。

### 一、政务服务系统网上办理

市场主体可通过国家外汇管理局"数字外管"平台互联网端 (http://zwfw.safe.gov.cn/asone/)登录政务服务系统,对货物贸易 外汇收支企业名录登记、外债签约登记、银行即期结售汇业务市 场准入等外汇业务在线提交申请材料。操作流程可参见国家外汇 管理局政务服务网上办理系统用户手册(互联网端),可在国家 外汇管理局"数字外管"平台互联网端"常用下载"栏目下载。 以货物贸易外汇收支企业名录登记、外债签约登记为例,梳理具 体操作流程如下。其他可网上办理的外汇业务可参照上述两类业 务操作流程办理。

(一)货物贸易外汇收支企业名录登记。

### 步骤一:登录国家外汇管理局数字外管平台

### (http://zwfw.safe.gov.cn/asone) 。

建议使用火狐浏览器、Chrome 浏览器、或 IE11 进行访问, 使用前需根据登录页面"常用下载"中的"数字外管平台用户手 册"设置浏览器。本注册功能仅供办理行政许可业务用户使用, 办理其他外汇业务不能使用。如需办理其他外汇业务请按照现有 流程进行账号开通申请。

具体界面如下:

| 全国一体化在线政务服务平台<br>国家外汇管理局数字外管平台                                                                                                    | (ASOne)                                                                                                    | (ASONG)                                                                                                    |
|----------------------------------------------------------------------------------------------------|----------------------------------------------------------------------------------------------------|----------------------------------------------------------------------------------------------------|
| C) 公告<br>业常用下载   ☑问题解答                                                                                                    | 更多>>                                                                                                    | 国家政务服务平台账号登录                                                                                                    |
| 【续物贸易业务】货物贸易外汇监测系统升级公告<br>【数字外管平台】关于启用"数字外管"微信服务号的通知<br>【国家外汇管理局网上服务平台】国家外汇管理局分局业务咨询电话<br>【数字外管平台】数字外管平台与政务服务网上办理系统上线通知<br>【数字外管平台】数字外管平台与政务服务网上办理系统上线通知<br>【数字外管平台】国家外汇管理局数字外管平台在线办事统计公告<br>【货物贸易业务】货物贸易业务系统维护通知<br>【国际收支历史数据清理系统】国际收支网上申报系统数据清理公告<br>【数字外管平台】国家外汇管理局数字外管平台在线办事统计公告<br>【资本项目业务 企业版】资本项目业务系统维护通知<br>【数字外管平台】国家外汇管理局数字外管平台在线办事统计公告<br>【货物贸易业务】货物贸易业务系统维护通知<br>【数字外管平台】国家外汇管理局数字外管平台系统维护通知<br>【数字外管平台】国家外汇管理局数字外管平台系统维护通知 | 2020-01-14<br>2019-08-30<br>2019-08-12<br>2019-07-16<br>2019-07-04<br>2020-02-03<br>2020-01-07<br>2020-01-06<br>2019-12-31<br>2019-12-27<br>2019-11-17<br>2019-11-15<br>2019-11-15 | <ul> <li>机构/法人用户登录 个人用户登录</li> <li>▲ 机构代码</li> <li>▲ 用户代码</li> <li>① 用户密码</li> <li>② 校验码</li> <li>278.24</li> <li>2 录</li> <li>法人注册(行政许可业务)</li> </ul> |
| 【货物贸易业务】货物贸易业务维护通知<br>【数字外管平台】国家外汇管理局数字外管平台在线办事统计公告<br>【数字外管平台】国家外汇管理局数字外管平台系统维护通知<br>【国际收支历史数据清理系统】国际收支网上申报系统数据清理公告<br>【数字外管平台】国家外汇管理局数字外管平台在线办事统计公告<br>【货物贸易业务】货物贸易业务系统维护通知<br>【资本项目业务(企业版)】资本项目业务系统维护通知<br>【数字外管平台】国家外汇管理局数字外管平台系统维护通知<br>【数字外管平台】国家外汇管理局数字外管平台系统维护通知<br>【数字外管平台】国家外汇管理局数字外管平台系统维护通知                                                                                                    | 2019-11-07<br>2019-10-31<br>2019-10-22<br>2019-10-15<br>2019-09-30<br>2019-09-19<br>2019-09-18<br>2019-09-17<br>2019-09-11<br>2019-09-10                                           | C)系统公告<br>>>//工/>>//□/□/2///>>//□/□/2///□/2///□/2///□/2///<br>>>//□/□/2//□/2/                                                                          |

### 步骤二:注册用户。

初次使用需要进行注册,点击"法人注册(行政许可业务)", 依次选择和填入相应注册信息并设置用户代码和用户密码,点击 蓝色"注册"按钮即可完成注册。数字外管平台默认选择"机构 /法人用户登录",如个人用户需注册,依次点击"个人用户登 录""自然人注册(行政许可业务)"。

注册界面如下:

| 企业法人                      | $\checkmark$            |
|---------------------------|-------------------------|
| 企业名称 请输入企业名称              |                         |
|                           |                         |
| 统一社会信用代码 请输入统一社会信用代码      |                         |
|                           |                         |
| 法定代表人姓名 请输入法定代表人姓名        |                         |
| 身份证号码                     |                         |
|                           |                         |
| 身份证有效期开始时间 请选择身份证有效期开始时间  |                         |
|                           |                         |
| 身份证有效期结束时间  身份证有效期结束时间    |                         |
| ●5年 ○10年 ○203             | F 〇长期有效                 |
| 用户代码 请输入用户代码              | (1-10位数字/字母且不为ba)       |
|                           |                         |
| 手机号码 请输入您的手机号             | (请输入准确的手机号码)            |
| 密码                        | (密码至少为8位,日必须由数字+大写字母组成) |
|                           |                         |
| 确认密码                      |                         |
|                           |                         |
| 注册                        |                         |
|                           |                         |
| 全国一体化在线戏务服务平台             |                         |
| SAFE 国家外汇管理局数字外管平台(ASOne) |                         |

| 公告 业常用下载 区间超解答 同名词解释                                                                                                    | 更多>>                                                                                                    | 国家政务服务平台账号              |
|----------------------------------------------------------------------------------------------------|----------------------------------------------------------------------------------------------------|-------------------------|
| 【我物贸易业务】我物贸易外汇溢测系统升级公告<br>【数字外管干台】关于信用"数字外管" 微信服务号的通知<br>【 <b>国家外汇管理局网上服务干台】国家外汇管理局分局业务答询电话</b><br>【数字外管干台】关于新技术支持电话的通知<br>【数字外管干台】型法国际收支数据报道的通知<br>【数字外管干台】国家外汇管理局数字外管干台在线办事统计公告<br>【我物贸易业务】我物贸易业务系统维护通知<br>【图所收支历史数据法理系统】图研收支网上审报系统数据清理公告<br>【数字外管干台】置重杂汇管理局数字外管干台在线办事统计公告<br>【资本项目业务(企业纸)】资本项目业务系统维护通知<br>【数字外管干台】置重杂汇管理局数字外管干台在线办事统计公告<br>【资物贸易业务】我物贸易业务系统维护通知 | 2020-01-14<br>2019-08-30<br>2019-08-12<br>2019-07-16<br>2019-07-04<br>2020-02-04<br>2020-02-04<br>2020-02-03<br>2020-01-07<br>2020-01-06<br>2019-12-27<br>2019-11-29<br>2019-11-17 | 机构/法人用户登录<br><u> </u>   |
| 【政务政务内上分离(运生行) 取务政务内上分离(政务内上分离)<br>【数字外管平台】国家外汇管理局数字外管平台系统维护通知<br>【数字外管平台】国家外汇管理局数字外管平台系统维护通知<br>【数字外管平台】国家外汇管理局数字外管平台系统维护通知<br>【国际收支历史数据清理系统】国际收支网上申报系统数据清理公告<br>【数字外管平台】国家小汇管理局数字外管干台建成办事统计公告<br>【数约察员业务】货物贸员业务系统维护通知<br>【管本项目业条(企业版)】管本项目业条系统维护通知                                                                                                    | 2019-11-15<br>2019-11-15<br>2019-10-07<br>2019-10-31<br>2019-10-22<br>2019-10-15<br>2019-09-30<br>2019-09-18                                                                       | () 系统公告 >>运送回际收支数据报送的通知 |
| 【数字外管平台】国家外汇管理局数字外管平台系统维护通知<br>【数字外管平台】国家外汇管理局数字外管平台系统维护通知                                                                                                    | 2019-09-17<br>2019-09-11                                                                                                    | >> <u>外汇应用系统访问设置手册</u>  |

## 步骤三:用户登录。

请依次输入机构代码、用户代码、用户密码和验证码。需注

意的是,机构代码请输入统一社会信用代码 9-17 位,用户代码和用户密码请使用步骤二注册时提交的用户代码和用户密码。

登录界面如下:

| ▲图一体化在线或务服务平台<br>国家外汇管理局数字外管平台                                                                                                    | (ASOne)                                                                                                    | (WSONO)                                                           |
|----------------------------------------------------------------------------------------------------|----------------------------------------------------------------------------------------------------|-------------------------------------------------------------------|
| ○ 公告         →常用下载         ②问题解答         ③名词解释           ● 【续物贸易业务】                                                                                                    | 更多>><br>2020-01-14<br>2019-08-03<br>2019-08-12<br>2019-07-16<br>2019-07-04                                   | 国家的各份各平台就号登录<br>机构/法人用户登录 个人用户登录                                  |
| <ul> <li>【数字外管平台】国家外汇管理局数字外管平台在线办事统计公告</li> <li>【发物贸易业务 】 发物贸易业务系统维护通知</li> <li>【国际收支历史数据青理系统】国际收支网上申报系统数据青理公告</li> <li>【数字外管平台】国家外汇管理局数字外管平台在线办事统计公告</li> <li>【数字外管平台】国家小汇管理局数字外管平台在线办事统计公告</li> <li>【数字外管平台】国家小汇管理局数字外管平台在线办事统计公告</li> <li>【数字外管平台】国家小汇管理局数字外管平台在线办事统计公告</li> <li>【数字外管平台】国家小汇管理局数字外管平台在线办事统计公告</li> <li>【数穷外管平台】国家小工管理局数字外管平台和线办事统计通知</li> <li>【数务服务网上办理〔101运行〕】政务服务网上办理系统维护通知</li> </ul> | 2020-02-03<br>2020-01-07<br>2020-01-06<br>2019-12-31<br>2019-12-27<br>2019-11-29<br>2019-11-17<br>2019-11-15 | A<br>● ●●●●●●●●<br>● 3737<br>37.37<br>37.37<br>登录<br>法人注册(行政许可业务) |
| 【數字外管平台]国家外汇管理局数字外管平台系统维护通知 【数字外管平台]国家外汇管理局数字外管平台在线办事统计公告 【数字外管平台]国家外汇管理局数字外管平台系统维护通知 【国际收支历史数据清理系统]国际收支网上申报系统数据清理公告 【数字外管平台]国家外汇管理局数字外管平台在线办事统计公告 【数字外管平台]国家外汇管理局数字外管平台在线办事统计公告 【数字外管平台]国家外汇管理局数字外管平台在线办事统计公告 【数字外管平台]国家外汇管理局数字外管平台系统维护通知 【资字项目业务(企业版)]资本项目业务系统维护通知 【数字外管平台]国家外汇管理局数字外管平台系统维护通知 【数字小管平台]国家外汇管理局数字外管平台系统维护通知                                                                                 | 2019-11-15<br>2019-11-07<br>2019-10-31<br>2019-10-22<br>2019-10-22<br>2019-09-30<br>2019-09-19<br>2019-09-17 | 〔》系统公告<br>≫ <u>分局小务咨律电话</u>                                       |
| <ul> <li>▼</li> <li>【數字外管平台】国家外汇管理局数字外管平台系统维护通知</li> <li>◆</li> <li>【资本项目业务(企业版)】资本项目业务系统维护通知</li> </ul>                                                                                                    | 2019-09-11<br>2019-09-10                                                                                     |                                                                   |

步骤四:选择外汇行政许可办理事项。

(1)登录进入后,点击导航菜单"行政许可"后,将左侧下 拉菜单"行政许可"展开,点击"行政许可办理",所有外汇行 政许可事项将展现出来。如下图所示:

| ▲ ● ● ● ● ● ● ● ● ● ● ● ● ● ● ● ● ● ● ● | 局数字外管平台(ASOne)                                                                                                    |
|-----------------------------------------|----------------------------------------------------------------------------------------------------|
| 日 搜索                                    | 我的业务 行政许可 🖊 导航菜单                                                                                                    |
| 资源收藏夹                                   | 行政许可办理                                                                                                    |
| 行政许可 ~                                  | 我要办理                                                                                                    |
| • 行政许可办理                                | 输入事项编码或名称进行检索                                                                                                    |
|                                         | 行政许可事项                                                                                                    |
|                                         | ■ 17100100Y 进口单位进口付汇核查                                                                                                    |
|                                         | <ul> <li>         ・ 171002007 田山中辺田山及し桜豆         ・         ・         ・</li></ul>                                                                    |
|                                         | <ul> <li>              17100500Y 填内机构外债、对外或有负债、外债转贷款审批、登记及履约核准      </li> <li>             17100600Y 填内机构(不含商业银行)向填外提供商业贷款审批与登记         </li> </ul> |
|                                         | ■ 17100700Y 资本项目外汇资金汇出境外的购付汇核准<br>■ 17100800Y 资本项目外汇资金结汇核准                                                                                          |
|                                         | <ul> <li>■ 17100900Y银行、农村信用社、兑换机构及非金融机构等结正、售汇业务市场准入、退出审批</li> <li>■ 17101000Y保险、证券公司等非银行金融机构外汇业务市场准入、退出审批</li> </ul>                                |
|                                         | <ul> <li>■ 17101100Y 金融机构外汇与人民币资产不匹配的购汇、结汇审批</li> <li>■ 17101200Y 外币现钞提取、调运和携带出填审核</li> </ul>                                                       |
|                                         | <ul> <li>17101300Y 外汇账户(含边贸人民币结算专用账户)的开立、变更、关闭、撤销以及账户允许保留限额核准</li> <li>17101400Y 台格境外机构投资者投资额度、账户、资金汇出入审批与外汇登记证核发</li> </ul>                        |

用户根据机构/法人进出口实际情况,进口型机构/法人选择 "17100100Y进口单位进口付汇核查",出口型机构/法人选择 "17100200Y出口单位进口付汇核查"。应注意的是,对于同时 开展进出口业务的,二选一即可,切勿重复申请提交。例如,出 口型企业办理货物贸易名录登记,点开树状列表选择 "17100200101出口单位名录登记新办",点击其右侧对应的"我 要办理"。如下图所示:

行政许可事项 ■ 17100100Y 进口单位进口付汇核查 □ 17100200Y 出口单位出口收汇核查 ■ 171002001 出口单位名录登记 我要办理 17100200101 出口单位名录登记新办 我要办理 17100200102 出口单位名录登记变更 我要办理 17100200103 出口单位名录登记注销 我要办理 17100200104 支付机构外汇登记注销(出口) 我要办理 17100200105 支付机构外汇登记变更(出口) 我要办理 17100200106 支付机构外汇登记新办(出口) □ 171002002 出口收汇事前审核 我要办理 17100200201 C类企业出口收汇登记 我要办理 17100200202 超过收汇额度的B类企业出口收汇登记 我要办理 17100200203 90天以上延期收款的B类企业申请收汇登记 17100200204 超期限或无法原路退汇的企业收汇登记 17100200205 错汇入待核查账户的资本项目资金结汇或划出登记 我要办理 我要办理 17100200206 企业特殊出口收汇登记

(2)用户也可以通过检索输入框查找要办理的事项编码和 事项名称,数字外管平台支持模糊查询,如出口型企业办理名录 登记可以输入"名录"进行查询和选择。输入后,数字外管平台 将弹出涉及"名录"的所有行政许可业务,选择"17100200101 出口单位名录登记新办",并点击其右侧对应的"我要办理"。 类似地,办理其他外汇行政许可事项,则选择相应选项。如下图 所示:

| 我的业务   | 行政许可                                                 |      |
|--------|------------------------------------------------------|------|
| 行政许可办到 | age×                                                 |      |
|        | 我要办理                                                 |      |
|        |                                                      |      |
|        |                                                      |      |
|        | 行政许可事项                                               |      |
|        | - 17100100101 进口单位名录登记新办                             | 我要办理 |
| r i    | - 17100100102 进口单位名录登记变更<br>- 17100100103 进口单位名录登记注册 | 我要办理 |
|        | 17100100103 近日单位名录登记新办                               | 我要办理 |
| I.     | 17100200102 出口单位名录登记变更                               | 我要办理 |
|        | 17100200103 出口单位名录登记注销                               | 我要办理 |

步骤五:选择经办外汇局和办理方式,并认真阅读和知晓相 关显示信息。

(1)根据注册法人/机构的工商注册地址选择经办外汇局, 下拉列表选择"重庆外汇管理部",根据注册地址选择重庆外汇 管理部(直辖)、重庆外汇管理部所辖中心支局或支局。个人如 办理外汇行政许可业务,请根据身份证地址选择经办外汇局。如 下图所示:

| 我 | 的业务 行证             | 旼许可                                                                                                    |   |                                |            |     |
|---|--------------------|----------------------------------------------------------------------------------------------------|---|--------------------------------|------------|-----|
| 行 | 改许可办理 <sup>×</sup> |                                                                                                    |   |                                |            |     |
|   | 行政许可事项:            | 出口单位名录登记新办                                                                                                    |   |                                |            |     |
| C | 经办外汇局:             | 重庆外汇管理部                                                                                                    | • |                                | 预审         | 山力理 |
| 1 | 基本信息               | <ul> <li>■ 重庆外汇管理部</li> <li>■ 重庆外汇管理部(直结)</li> <li>□ 万州中心支局</li> <li>● 二倍陵中心支局</li> <li>□ 巴南中心支局</li> </ul>                                                                                                    |   |                                |            |     |
|   | 事项类型               | <ul> <li>計1中心支局</li> <li>11日</li> <li>11日<th></th><th>办件类型</th><th>承诺件</th><th></th></li></ul> |   | 办件类型                           | 承诺件        |     |
|   | 实施主体               | □ 合川中心支局<br>□ 永川中心支局                                                                                                    | E | 行使层级<br><sup>截图(Alt + A)</sup> | 分局、中心支局、支局 |     |
|   | 承诺办结时              | □ 南川支局<br>■ □ 四川省分局                                                                                                    | • | 法定办结时限                         | 20个工作日     |     |
|   | 是否收费               | 不收费                                                                                                    |   | 到办事现场次数                        | 1次         |     |

(2)选择经办外汇局后,数字外管平台将显示行政许可基本信息、办理流程、所需材料目录、受理条件、收费标准、设定依据、常见问题等。上述信息逐项知晓后,办理方式请点击"网上办理"。点击"网上办理"之前需要先选择经办外汇局,否则无法进行下一步操作。如下图所示:

基本信息

| 事项类型   | 行政许可                           | 办件类型                 | 承诺件                                |
|--------|--------------------------------|----------------------|------------------------------------|
| 实施主体   | 国家外汇管理局                        | 行使层级                 | 分局、中心支局、支局                         |
| 承诺办结时限 | 20个工作日                         | 法定办结时限               | 20个工作日                             |
| 是否收费   | 不收费                            | 到办事现场次数              | 1次                                 |
|        | 1.现场窗口:国家外汇管理局重庆外汇管理部外汇管理      | <b>担</b> 行政审批统一受理窗口  | (地址:重庆市渝北区红锦大道56号中国人民银行)           |
| 咨询方式   | 庆营业管理部1号楼318办公室);2.咨询电话:023    | -67677161国际收支,       | 023-67677162经常项目 , 023-67677163资本项 |
|        | 目; 3.网站:国家外汇管理局重庆外汇管理部http://v | www.safe.gov.cn/chon | gqing/。                            |

基本流程图

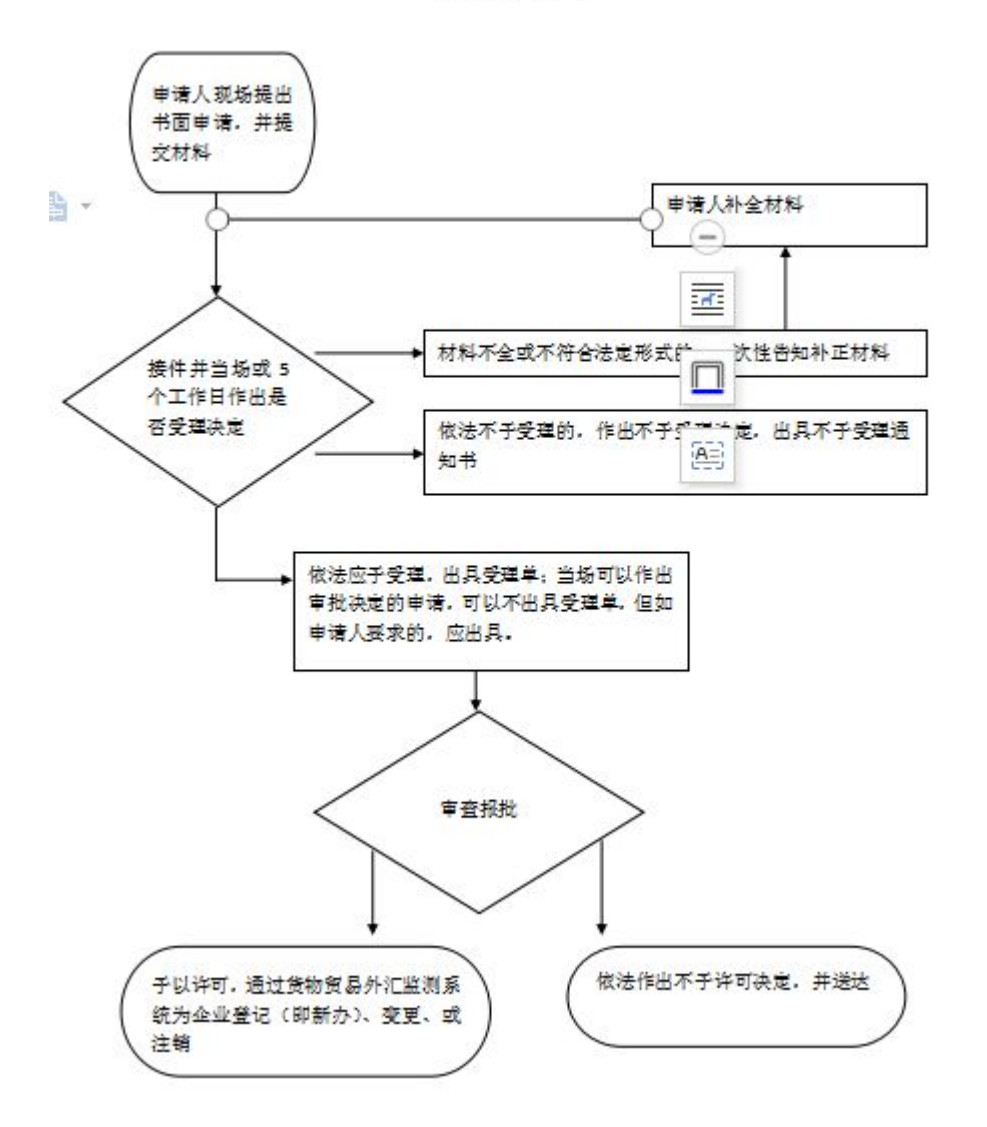

#### 所需材料目录

| 材料名称                                                  | 材料填写样本    | 来源渠道   | 纸质材料 | 材料必要性 |
|-------------------------------------------------------|-----------|--------|------|-------|
| 《货物贸易外汇收支企业名录登记申请<br>书》                               | 空白样表.docx | 申请人自备  | 1份   | 必要    |
| 《货物贸易外汇收支业务办理确认书》                                     | 空白样表.pdf  | 申请人自备  | 1份   | 必要    |
| 《企业法人营业执照》或《企业营业执<br>照》副本                             | 无         | 政府部门核发 | 1份   | 必要    |
| 《对外贸易经营者备案登记表》 或《外商<br>投资企业设立备案回执》 或其他对外贸易<br>经营权证明材料 | 无         | 政府部门核发 | 1份   | 非必要   |

| 牧费标准<br>无。                                                                                                    |                                          |
|----------------------------------------------------------------------------------------------------|------------------------------------------|
| 无,                                                                                                    |                                          |
|                                                                                                    |                                          |
| 如FRAME<br>(一)《中华人民共和国外汇管理条例》(国务院令第532号)第十二条:"经常项目外汇收支应当具有真实、合法的交易基础。经<br>融机构应当按照国务院外汇管理部门的规定,对交易单证的真实性及其与外汇收支的一致性进行合理审查,外汇管理机关有权对前<br>查。" (二)《国务院对确需保留的行政审批项目设定行或许可的决定》(国务院令第412号)附件第489项"出口单位出口收汇意<br>准"。 | 2营结汇、 雪汇业务的金<br>款规定事项进行监督检<br>盐额核销、核销器查核 |
| 见问题                                                                                                    |                                          |

### 步骤六:上传所需申请材料。

填写完红色\*信息后,再根据材料清单逐项上传申请材料, 上传完毕后,勾选"提供虚假材料将依法承担不利后果,请确认 申请材料真实性"后,点击"提交"。需特别注意是:

(1) 红色\*标识为必填项,材料中带有[必填]字样的是需要 必须上传附件的材料。

(2) 材料清单中的每项材料只允许上传一个附件。附件资料支持格式为图片(jpg、png、jpeg、bmp,大小不超过2M)和pdf(大小不超过10M)。

(3)点击"提交"按钮之前,需要勾选屏幕下方的"提供 虚假材料将依法承担不利后果,请确认申请材料真实性",否则 无法提交。

(4)提交的附件从提交之日起在互联网端保存 30 天,超过30 天无法在互联网端查看此附件。

数字外管平台显示界面如下所示:

| 行政许可事项: 出口单位名: | 民登记新办   |                                                           |          |                  |                  |   |  |
|----------------|---------|-----------------------------------------------------------|----------|------------------|------------------|---|--|
| * 申请人          | 证件号码:   | ・机构法人名称:         ・机构法人名称:           ・机构选址:         ・机构地址: |          |                  |                  |   |  |
| 工商营业执          | .照注册号:  |                                                           |          | ◆ 机构地址:          |                  |   |  |
| • 机构负责人法定代     | 表人姓名:   |                                                           |          |                  |                  |   |  |
| 注册/开业          | /成立日期:  | 2010-07-30                                                | =        | 经营期限:            | 2030-07-28       | = |  |
| 注册资本总部         | (万元):   | 2000.000000                                               |          | 注册币种:            | XXX 未包括的交易货币代码指定 |   |  |
| * 经营范围:        |         |                                                           |          |                  |                  |   |  |
| •              | 机构类型:   | 机构类型                                                      | ~        | * 行业类型:          | 请选择行业类型代码        | ~ |  |
| •              | 经济类型:   | 请选择经济类型代码                                                 | ~        | 海关注册号:           | 海关注册号            |   |  |
| 机构/法人          | 英文名称:   | 机构/法人英文名称                                                 |          | 机构/法人简称:         | 机构法人简称           |   |  |
| • 是否特殊监        | 管区企业:   | @ <b>.</b> @.                                             |          | • 特殊监管区内企业类型:    | 请选择特殊监管区内企业类型    | ~ |  |
| 外币注册(认缴)资本折美方  | 元(万美元): | 请录入数值                                                     |          | 人民币注册(认缴)资本(万元): | 请录入数值            |   |  |
| 材料清单           | -       |                                                           |          |                  |                  |   |  |
| 材料1            | 《货物图    | 8易外汇收支企业名录登记5                                             | 申请书》[论填] |                  |                  |   |  |
| 说明             | 《货物图    | 8易外汇收支企业名录登记5                                             | 申请书》须法定  | 代表人签字并加盖企业公章。    |                  |   |  |
| 示例样表及空白表格      | 空       | 2白祥表.docx                                                 |          |                  |                  |   |  |
| 上传附件           |         | 通道 上作                                                     |          |                  |                  |   |  |
| 材料2            | 《货物9    | 8易外汇收支业务办理确认考                                             | 5》[必填]   |                  |                  |   |  |
| 说明             | 《货物图    | 8易外汇收支业务办理确认=                                             | 书》须法定代表  | 人签字并加盖企业公章。      |                  |   |  |
| 示例样表及空白表格      | 호       | 白样表.pdf                                                   |          |                  |                  |   |  |
| 上传附件           |         | 刘览 上                                                      | 作        |                  |                  |   |  |
| 材料3            |         | 5人营业执照》或《企业营业                                             | 业执照》副本[业 | 海                |                  |   |  |
| 上传附件           |         | 浏览 上                                                      | te       |                  |                  |   |  |

### 步骤七:办理业务查询。

可以进行办理状态查询、事项详情查询、撤回、通知书查询 等。点击导航菜单"我的业务"后,将左侧"行政许可"下拉菜 单展开,点击"我的许可业务"即可查询办理中事项和已办结事 项。如下图所示:

| ▲<br>▲<br>国家外汇管理局 | a<br>局数字外管平台(ASOne)                   | 当前用户: ***智            |
|-------------------|---------------------------------------|-----------------------|
| 园 搜索              | 我的业务 开政计可 导航菜单                        |                       |
| 资源收藏夹             | 我的业务 $×$ 我的许可业务 $×$                   |                       |
| 行政许可 🗸            | 我的业务                                  |                       |
| < <p>▲ 行政许可办理</p> | 办理中事项 [共0件]                           | 我                     |
| 下拉菜单              | 序号 业务办理编码 事项名称 申请时间 经办外汇局 办件渠道 办理状态 申 | 世 <b>请用户信息</b> 费<br>理 |
| -                 | が同じて<br>新売业务の連載書<br>動画の理              |                       |
|                   | 己办结事项[共0件]                            |                       |
|                   | 序号 业务办理编码 事项名称 申请时间 经办外汇局 办件渠道 办理状态   | 申请用户信息 操作             |
|                   | 新た业务の理教権<br>教授の第一                     |                       |

(二)外债签约登记。

步骤一至三同(一)货物贸易外汇收支企业名录登记。

### 步骤四:选择外汇行政许可办理事项。

(1)登录进入后,点击导航菜单"行政许可"后,将左侧下 拉菜单"行政许可"展开,点击"行政许可办理",所有外汇行 政许可事项将展现出来。如下图所示:

| ▲ ● ● ● ● ● ● ● ● ● ● ● ● ● ● ● ● ● ● ● | 局数字外管平台(ASOne)                                                                                                    |
|-----------------------------------------|----------------------------------------------------------------------------------------------------|
| 日 搜索                                    | 我的业务 行政许可 🛹 导航菜单                                                                                                    |
| 资源收藏夫                                   | 行政许可办理 <sup>×</sup>                                                                                                    |
| 行政许可 🗸                                  | 我要办理                                                                                                    |
| • 我的许可亚劳                                | AAA WITELAND - Port - Port - AAB                                                                                                 |
|                                         | 3.低为4.0元644-0元644-0元644-0元644-0元644-0元64-0元64-                                                                                   |
|                                         | 行政许可事项                                                                                                    |
|                                         | <ul> <li>              ● 17100100Y 进口单位进口付汇核查      </li> <li>             ● 17100200Y 出口单位出口收汇核查         </li> </ul>             |
|                                         | <ul> <li>■ 171003000 合格填内机构投资者填外证券投资额度审批</li> <li>■ 17100400Y 跨境从事有价证券、衍生产品发行、交易外汇登记</li> </ul>                                  |
|                                         | <ul> <li>17100500Y 境内机构外债、对外或有负债、外债转贷款审批、登记及履约核准</li> <li>17100600Y 境内机构(不含商业银行)向境外提供商业贷款审批与登记</li> </ul>                        |
|                                         | <ul> <li>● 17100700Y 资本项目外汇资金汇出境外的购付汇核准</li> <li>● 17100800Y 资本项目外汇资金结汇核准</li> </ul>                                             |
|                                         | <ul> <li>17100900Y银行、农村信用社、兑换机构及非金融机构等结汇、售汇业务市场准入、退出审批</li> <li>17101000Y保险、证券公司等非银行金融机构外汇业务市场准入、退出审批</li> </ul>                 |
|                                         | <ul> <li>■ 17101100Y金融机构外汇与人民币资产不匹配的购汇、结汇审批</li> <li>● 17101200Y外币现钞提取、调运和携带出填审核</li> </ul>                                      |
|                                         | <ul> <li>■ 17101300Y 外汇账户(含边贸人民币结算专用账户)的开立、变更、关闭、撤销以及账户允许保留限额核准</li> <li>■ 17101400Y 合格境外机构投资者投资额度、账户、资金汇出入审批与外汇登记证核发</li> </ul> |

用户选择"17100500Y境内机构外债、对外或有负债、外债

转贷款审批、登记及履约核准",点开树状列表选择"17100500201 非银行债务人外债登记外债签约(变更)登记",点击其右侧对 应的"我要办理"。如下图所示:

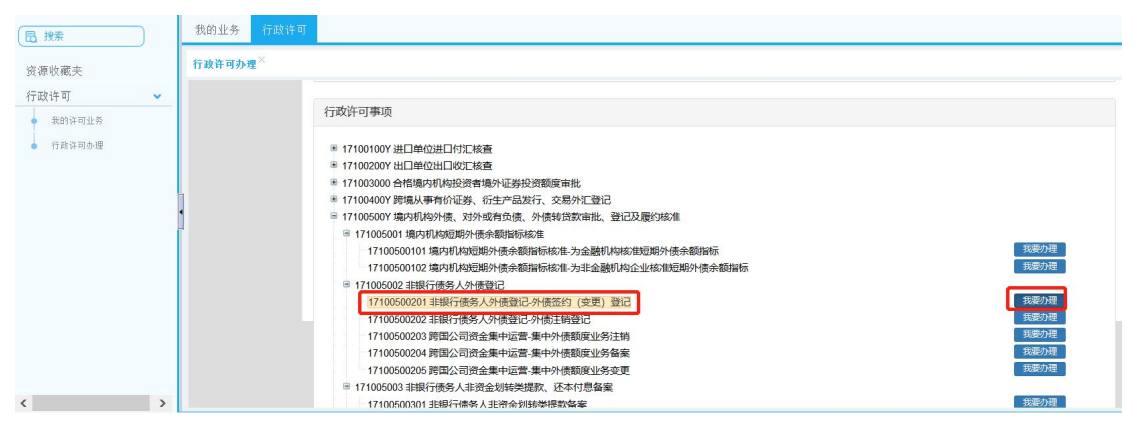

(2)用户也可以通过检索输入框查找要办理的事项编码和 事项名称,数字外管平台支持模糊查询,如办理外债登记可以输入"外债"进行查询和选择。输入后,数字外管平台将弹出外债 所有行政许可业务,选择"17100500201非银行债务人外债登记 外债签约(变更)登记",并点击其右侧对应的"我要办理"。 类似地,办理其他资本项目外汇行政许可事项,则选择相应选项。

| 我的业务  | 行政许可                                                                                                    |  |
|-------|----------------------------------------------------------------------------------------------------|--|
| 行政许可办 | ¥×                                                                                                    |  |
|       | 我要办理           检索输入栏           外债                                                                                                    |  |
|       | 行政许可事项                                                                                                    |  |
| •     | 17100500101 境内机构短期外债余额指标核准-为金融机构核准短期外债余额指标     我要办理       17100500102 境内机构短期外债余额指标核准-为非金融机构企业核准短期外债余额指标     我要办理       17100500201 非银行债务人外债登记-外债签约(变更)登记     我要办理       17100500201 非银行债务人外债登记-外债签约(变更)登记     我要办理 |  |
|       | 17100500203 跨国公司资金集中运营-集中外债额度业务注销     我要办理       17100500204 跨国公司资金集中运营-集中外债额度业务备案     我要办理       17100500205 跨国公司资金集中运营-集中外债额度业务变更     我要办理                                                                       |  |
|       | 17100500601 外保內贫履約外债登记     我要办理       17100600201 融资租赁对外债权登记     我要办理       17100600301 内保外贫担保履约对外债权登记     我要办理       17100800201 金融机构外债结汇核准     我要办理                                                              |  |

如下图所示:

步骤五:选择经办外汇局和办理方式,并认真阅读和知晓相 关显示信息。

(1)根据注册法人的工商注册地址选择经办外汇局,下拉列表选择"重庆外汇管理部",根据注册地址选择重庆外汇管理部(直辖)、重庆外汇管理部所辖中心支局或支局。个人如办理资本项目外汇业务,请根据身份证地址选择经办外汇局。如下图所示:

| 我的业务 行政许可           |         |                                                                |      |        |            |
|---------------------|---------|----------------------------------------------------------------|------|--------|------------|
| 行政许可办理 <sup>×</sup> |         |                                                                |      |        |            |
| -                   | 行政许可事项: | 非银行债务人外债登记-外债签约(变更                                             | ) 登记 |        |            |
|                     | 经办外汇局:  | 重庆外汇管理部                                                        | •    |        | 预审 网上办理    |
| •                   | 基本信息    |                                                                | ^    |        |            |
|                     | 事项类型    | □ 巴南中心交局<br>□ 黔江中心支局<br>□ 长寿中心支局<br>□ 江津中心支局                   |      | 办件类型   | 承诺件        |
|                     | 实施主体    | <ul> <li>○ 合川中心支局</li> <li>○ 永川中心支局</li> <li>○ 南川支局</li> </ul> |      | 行使层级   | 分局、中心支局、支局 |
|                     | 承诺办结时   | ☞ — 四川省分局                                                      | ~    | 法定办结时限 | 20个工作日     |

(2)选择经办外汇局后,数字外管平台将显示行政许可基本信息、办理流程、所需材料目录、受理条件、收费标准、设定依据、常见问题等。上述信息逐项知晓后,办理方式请点击"网上办理"。点击"网上办理"之前需要先选择经办外汇局,否则无法进行下一步操作。如下图所示:

| 基本信息   |                                                                                                    |         |            |  |  |
|--------|----------------------------------------------------------------------------------------------------|---------|------------|--|--|
| 事项类型   | 行政许可                                                                                                    | 办件类型    | 承诺件        |  |  |
| 实施主体   | 国家外汇管理局                                                                                                    | 行使层级    | 分局、中心支局、支局 |  |  |
| 承诺办结时限 | 20个工作日                                                                                                    | 法定办结时限  | 20个工作日     |  |  |
| 是否收费   | 不收费                                                                                                    | 到办事现场次数 | 2次         |  |  |
| 咨询方式   | 1.现场窗口:国家外汇管理局重庆外汇管理部外汇管理行政审批统一受理窗口(地址:重庆市渝北区红锦大道56号中国人民银行重<br>庆营业管理部1号楼318办公室); 2.咨询电话: 023-67677161国际收支 , 023-67677162经常项目 , 023-67677163资本项<br>目; 3.网站:国家外汇管理局重庆外汇管理部http://www.safe.gov.cn/chongqing/。 |         |            |  |  |
|        | 1.现场窗口:国家外汇管理局重庆外汇管理部外汇管理行政审批统一受理窗口(地址:重庆市渝北区红锦大道56号中国人民银行重                                                                                                    |         |            |  |  |

基本流程图

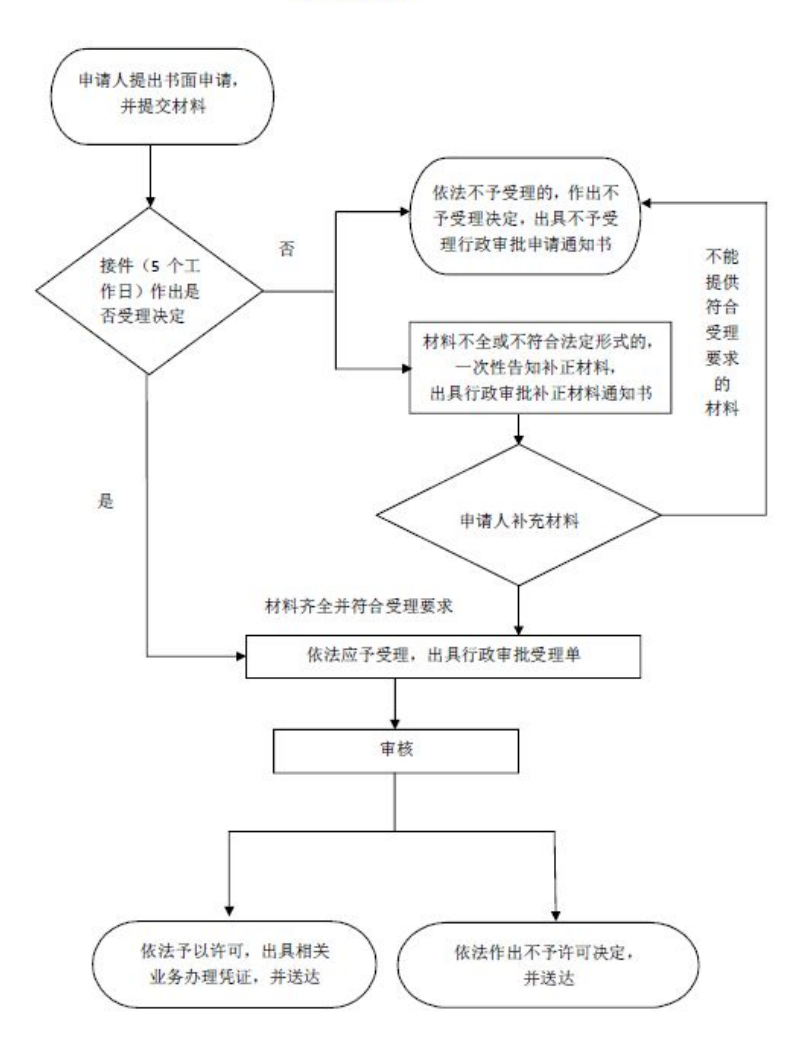

| 忉科白柳                                           | 材料填写样本 | 来源渠道 | 纸质材料 | 材料必要性 |
|------------------------------------------------|--------|------|------|-------|
| 申请书                                            | 无      | 无    | 1份   | 必要    |
| 外债合同正本和合同主要条款复印件                               | 无      | 无    | 1份   | 必要    |
| 营业执照(尚未办理"五证合一"的企业,还需提供组织机构代码证)                | 无      | 无    | 1份   | 必要    |
| 上年度或最近一期经审计的财务报告                               | 无      | 无    | 无    | 非必要   |
| 《宏观审慎跨境融资风险加权余额情况表<br>(企业版)》                   | 无      | 无    | 1份   | 非必要   |
| h商投资企业应提供批准证书或《外商投资企业设立/变更备案回执》                | 无      | 无    | 1份   | 非必要   |
| <sup>告</sup> 墳融资管理模式选择的书面说明(选择<br>宏观审慎管理模式的提供) | 无      | 无    | 1份   | 非必要   |
| 其他相关批准文件 ( 经其他外债管理部门<br>批准逐笔借用外债的提供 )          | 无      | 无    | 1份   | 非必要   |
| 外汇局要求提供的其他材料                                   | 无      | 无    | 1份   | 非必要   |

#### 设定依据

(一)《中华人民共和国外汇管理条例》(国务院令第532号)第十八条:"国家对外债实行规模管理。借用外债应当按照国家有关规定办理,并到外汇管理机关办理外债登记";(二)《中华人民共和国外汇管理条例》(国务院令第532号)第十九条:"提供对外担保,应当向外汇管理机关提出申请,由外汇管理机关根期申请人的资产负债等情况作出批准或者不批准的决定。申请人签订对外担保合同后,应到外汇管理机关为理对外担保登记。经国务院批准为使用外国政府或者国际金融组织贷款进行转货提供对外担保的除外。国家规定境内机构的经营范围需经有关主管部门批准的,应当在向外汇管理机关提出申请前办理批准手续";(三)《国务院对确需保留的行政审批项目设定行政许可的决定》(国务院令第412号)附件第471项"境内外资金融机构短期外债核准";(四)《国务院对确需保留的行政审批项目设定行政许可的决定》(国务院令第412号)附件第485项"境内外资金融机构短期外债核准";(五)《外债管理暂行办法》(国家发展计划委员会、财政部、国家外汇管理局令第28号)第十六条:"国家对境内中资机构举借短期国际商业贷款实行余额管理,余额由国家外汇管理局核定"。

#### 常见问题

问:请问中资企业是否能够借入外债?<</p>答:除房地产企业和政府融资平台以外的中资企业,可以按照《中国人民银行关于全口径跨境融资宏观审慎管理有关事宜的通知》(银发〔2017〕9号)等相关文件规定借入外债。

### 步骤六:上传所需申请材料。

填写联系人姓名和联系人手机号码,根据材料清单逐项上传申请材料,上传完毕后,勾选"提供虚假材料将依法承担不利后果,请确认申请材料真实性"后,点击"提交"。需特别注意是:

预审

现场办理

返回

(1) 红色\*标识为必填项,材料中带有[必填]字样的是需要 必须上传附件的材料。 (2) 材料清单中的每项材料只允许上传一个附件。附件资料支持格式为图片(jpg、png、jpeg、bmp,大小不超过2M)和pdf(大小不超过10M)。

(3)点击"提交"按钮之前,需要勾选屏幕下方的"提供 虚假材料将依法承担不利后果,请确认申请材料真实性",否则 无法提交。

(4)提交的附件从提交之日起在互联网端保存 30 天,超过30 天无法在互联网端查看此附件。

数字外管平台显示界面如下所示:

| 行政许可事项                      | 页: 非银行债务人 | 外债登记-外 | 责签约 (变更) 登记                                                         |                                                                                                    |                                                                      |                                         |
|-----------------------------|-----------|--------|---------------------------------------------------------------------|----------------------------------------------------------------------------------------------------|----------------------------------------------------------------------|-----------------------------------------|
| * 统一社会信用代码:                 |           |        |                                                                     | * 机构/法人名称:                                                                                                    |                                                                      |                                         |
| * 机                         | 构负责人/法定代  | 表人姓名:  |                                                                     |                                                                                                    |                                                                      |                                         |
| 机构负                         | 责人/法定代表人i | 正件类型:  | 请选择证件类型                                                             | •                                                                                                    | 机构负责人/法定代表人证件号码:                                                     | 机构负责人法定代表人证件号码                          |
|                             | * 联       | 系人姓名:  | 联系人姓名                                                               |                                                                                                    | * 联系人手机号码:                                                           | 联系人手机号码                                 |
|                             | 联系人i      | 正件类型:  | 请选择证件类型                                                             | *                                                                                                    | 联系人证件号码:                                                             | 联系人证件号码                                 |
| 材料清单                        |           |        |                                                                     |                                                                                                    |                                                                      |                                         |
| 权                           | 料1        | 申请书    | [必填]                                                                |                                                                                                    |                                                                      |                                         |
| 以下情形,不<br><b>说明</b>         |           |        | 形,不予办理外债签约登试<br>企业; (2)外商投资房地<br>动在动次亚公州EM1八三日                      | 已: (1) 2007 年6<br>定企业未取得《国<br>日中地立个业、不等                                                                                                    | 5月1日以后(含)取得商务主管部门批<br>有土地使用证》的,或开发项目资本金3<br>F用工产3m市墙等1面档式            | 准证书且通过商务部备案的外商排<br>未达到项目投资总额35%的。(3     |
| 业务 行政i<br>t可办理 <sup>×</sup> | 午可        |        |                                                                     |                                                                                                    |                                                                      |                                         |
| 1 13274                     | 1         | 材料1    | 申请书[必填]                                                             |                                                                                                    |                                                                      |                                         |
|                             | 说明        |        | 以下情形,不予办理外<br>房地产企业;(2)外<br>于地方政府融资平台性                              | ▶ 债签约登记:(1)2<br>商投资房地产企业未見<br>■ 质的公司与房地产企                                                                                                    | 2007 年6 月1 日以后(含)取得商务主管部门<br>取得《国有土地使用证》的,或开发项目资本<br>业,不适用于宏观审慎管理模式。 | 批准证书且通过商务部备案的外商投资<br>金未达到项目投资总额35%的。(3) |
|                             | 填报须知      |        | 申请书内容包括但不暇<br>源等。申请人条件(1<br>债务人")。非银行债约<br>行债务人融资租赁、售<br>合同主要条款发生变化 | 申请书内容包括但不限于债务人与债权人基本情况,本次拟备案(登记)外债金额、利率、期限、用途等要点,预计还款资金;<br>游等。申请人条件(1)新办登记。申请人为按规规定可以举借外债的财政部门、银行以外的债务人(以下简称"非银<br>债务人")。非银行债务人应当在外债合同签约后15个工作日内,到所在地国家外汇管理局分支向协理外债签约登记手续。非<br>行债务人融资租赁、售后融资性回租和发行境外债券等,也应办理外债签约登记手续。(2)变更登记。已办理签约登记的外侦<br>合同主要条款发生变化,如期限(展期等)、金额、债权人等,非银行债务人应办理外债签约变更登记。 |                                                                      |                                         |
|                             | 上传附件      |        |                                                                     | 浏览上传                                                                                                    |                                                                      |                                         |
|                             | 4         | 材料2    | 外债合同正本和合同主                                                          | 要条款复印件[必填]                                                                                                    |                                                                      |                                         |
|                             | Г         |        |                                                                     |                                                                                                    |                                                                      |                                         |

| 上传附件                         | 浏览                             |  |  |  |
|------------------------------|--------------------------------|--|--|--|
| 材料8                          | 其他相关批准文件(经其他外债管理部门批准逐笔借用外债的提供) |  |  |  |
| 上传附件                         | 浏览上传                           |  |  |  |
| 材料9                          | 外汇局要求提供的其他材料                   |  |  |  |
| 上传附件                         | 浏览上传                           |  |  |  |
| □ 提供虚假材料将依法承担不利后果,请确认申请材料真实性 |                                |  |  |  |

### 步骤七:办理业务查询。

可以进行办理状态查询、事项详情查询、撤回、通知书查询 等。点击导航菜单"我的业务"后,将左侧"行政许可"下拉菜 单展开,点击"我的许可业务"即可查询办理中事项和已办结事 项。如下图所示:

| ▲国一体化在线政务服务平<br>国家外汇管理 | 瘤<br>局数字外管平台(ASOne)                                                                       | 当前用户: ***管        |
|------------------------|-------------------------------------------------------------------------------------------|-------------------|
| (民)搜索                  | 我的业务 千成件可 导航菜单                                                                            |                   |
| 资源收藏夹                  | 我的业务 <sup>×</sup> 我的许可业务 <sup>×</sup>                                                     |                   |
| 行政许可 🗸                 | 我的业务                                                                                      |                   |
| ● 行政许可办理               | 办理中事项 [共0件]                                                                               | 我                 |
| 下拉菜单                   | <b>な号 业务力理编码 事項名称 申請酌问 经办外汇局 か件渠道 か理状态 申</b> 請<br>■ ● ● ● ● ● ● ● ● ● ● ● ● ● ● ● ● ● ● ● | 要<br>適用戶信息 :<br>理 |
|                        | 己办结事项[共0件]                                                                                |                   |
|                        | 序号 业务办理编码 事项名称 申请时间 经办外汇局 办件渠道 办理状态 6                                                     | 申请用户信息 操作         |
|                        | でして<br>第天业务が理教場<br>発売力理                                                                   |                   |

### 二、银行提交点网上办理

注册在重庆的涉汇主体可自主就近选择银行提交外汇行政 服务申请,银行通过网络向外汇管理部门传输涉汇主体的外汇行 政服务申请,外汇管理部门受理外汇行政服务申请并通过网络反 馈办理结果。目前,货物贸易企业名录登记、境内机构因公出国 外币现钞提取、境内机构境外放款额度注销登记、外债注销登记、 银行人民币与外汇衍生产品业务市场准入、特殊机构代码赋码申 领修改注销等6项外汇行政服务纳入网上办理。重庆市主城8区 (渝中区、江北区、南岸区、九龙坡区、沙坪坝区、大渡口区、 北碚区、渝北区)各银行已设立74个提交点,其他区县各银行 已设立99个提交点。173个外汇行政服务提交点详细地址、联 系电话等信息详见国家外汇管理局政府网站重庆外汇管理部子 网站"特色服务"栏目

( http://www.safe.gov.cn/chongqing/2019/0801/1246.html )  $_{\circ}$ 

### 三、电话、视频办理

对紧急业务或需特别指导办理的外汇业务,可通过电话联系 相关业务人员,通过电话、微信语音或视频等方式咨询,在业务 人员指导下选择合适的方式办理外汇业务。

## 重庆外汇管理部疫情防控工作期间外汇行政服务

| 业务处室      | 主要业务类型           | 联系人       | 联系电话        |
|-----------|------------------|-----------|-------------|
|           | 结汇、售汇业务市场准入、推出审批 |           |             |
|           | 结售汇期间银行合并、分立及变更  |           |             |
|           | 银行结售汇综合头寸管理      |           |             |
| 国际收支外     | 金融机构外汇与人民币资产不匹配  | 胡处长       | 18623305067 |
| 国际收入风     | 的购汇、结汇审批         | 贺老师       | 13452762496 |
|           | 出具外汇管理相关证明       |           |             |
|           | 金融机构标识码赋码及企业特殊机  |           |             |
|           | 构代码赋码业务          |           |             |
|           | 货物贸易外汇收支企业名录业务   |           |             |
|           | 货物贸易外汇报告业务       |           |             |
|           | 货物贸易外汇登记业务       |           |             |
|           | 出口收入存放境外         | 淋丛上       | 12500401004 |
| 经常项目处     | B类企业出口可收汇、进口可付汇额 | 突火下       | 15022505765 |
|           | 度调整              | 76-16.914 | 13922393703 |
|           | 服务贸易外汇业务         |           |             |
|           | 保险外汇业务           |           |             |
|           | 个人经常项目外汇业务       |           |             |
|           | 外债管理             |           |             |
|           | 跨境担保管理           | 张处长       | 13320337136 |
| 页 平 坝 日 火 | 外商直接投资、境外直接投资、个人 | 邱老师       | 13637987433 |
|           | (对外)财产转移         |           |             |

## 应急联系方式

# 辖内各中心支局、支局疫情防控工作期间外汇行政服务 应急联系方式

| 外汇局     | 联系人     | 联系电话        |
|---------|---------|-------------|
| 国家外汇管理局 | 何之师     | 12006525766 |
| 万州中心支局  | 刊花师     | 15990525700 |
| 国家外汇管理局 | 马老师     | 13996741358 |
| 涪陵中心支局  | 余老师     | 15826186538 |
| 国家外汇管理局 | シャンド    | 10(22270010 |
| 丰都支局    | <u></u> | 18623270819 |
| 国家外汇管理局 | 杨老师     | 13996975072 |
| 黔江中心支局  | 邓老师     | 18623681785 |
| 国家外汇管理局 |         | 12700404521 |
| 永川中心支局  | 卫老师     | 13709494521 |
| 国家外汇管理局 | 王老师     | 18602330533 |
| 巴南中心支局  | 杨老师     | 15215035078 |
| 国家外汇管理局 | 王老师     | 15086602680 |
| 长寿中心支局  | 余老师     | 18696944074 |
| 国家外汇管理局 | 颜老师     | 18623415095 |
| 江津中心支局  | 邓老师     | 13018320648 |
| 国家外汇管理局 | 胡老师     | 13436116042 |
| 合川中心支局  | 陈老师     | 18328592483 |
| 国家外汇管理局 | 大大王     | 19606025199 |
| 南川支局    | 南川支局    |             |